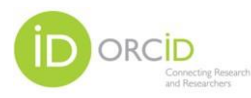

### БУКОВИНСЬКИЙ ДЕРЖАВНИЙ МЕДИЧНИЙ УНІВЕРСИТЕТ БІБЛІОТЕКА

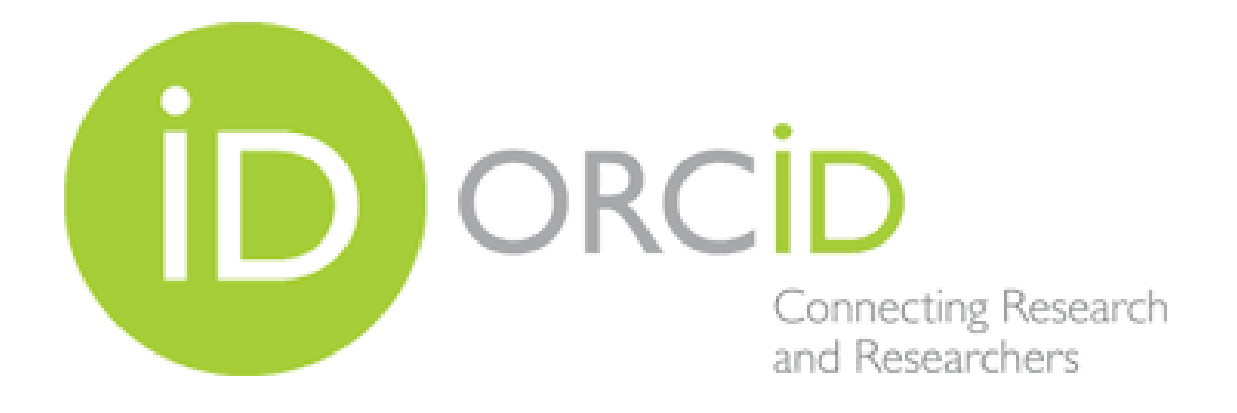

# ІНСТРУКЦІЯ З РЕЄСТРАЦІЇ ПРОФІЛЮ НАУКОВЦЯ В ОRCID

Чернівці 2022

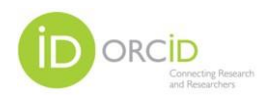

**Open Researcher and Contributor ID (ORCID)** – відкритий, некомерційний проєкт для створення та підтримки реєстру унікальних ідентифікаторів дослідників, прозорого способу представлення науководослідної діяльності та вільного доступу до цих ідентифікаторів.

ORCID ID : унікальний постійний ідентифікатор, який безкоштовно надається дослідникам.

Основна мета створення ORCID – відокремлювати дослідників один від одного за допомогою унікального ідентифікатора та підтримувати зв'язок дослідників із результатами своїх досліджень протягом усієї їхньої кар'єри.

Обліковий запис ORCID включає в себе інформацію про ім'я вченого, його електронну адресу, назву організації та інформацію про його дослідницьку біографію та діяльність.

Перевагами ORCID є:

- дослідник може швидко та легко зареєструватися;

- вирішити проблему ідентифікації дослідника;

- ORCID одна з небагатьох систем, що дозволяє пов'язати різні унікальні ідентифікатори автора. З профілем ORCID можна пов'язати Author ID Scopus i Researcher ID (Pablons) Web of Science, та ін.

- приєднати власні електронні ресурси додавши сторінки та сайти з мережі Інтернет.

ORCID ID складається з 16-значного номера, який відповідає стандарту ISO (ISO 27729) «Міжнародний ідентифікатор стандартних найменувань (ISNI)». Крім цифр від 0 до 9 ідентифікатор може містити велику літеру X, що представляє число 10.

ORCID ID має вигляд 0000-0001-5000-0007

Відтворювати ORCID ID слід наступним чином:

http://orcid.org/xxxx-xxxx-xxxx

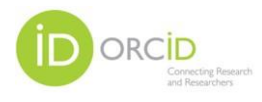

Вхід на сайт ORCID виконуємо за посиланням: http://orcid.org/ Для подальшої реєстрації необхідно натиснути REGISTR

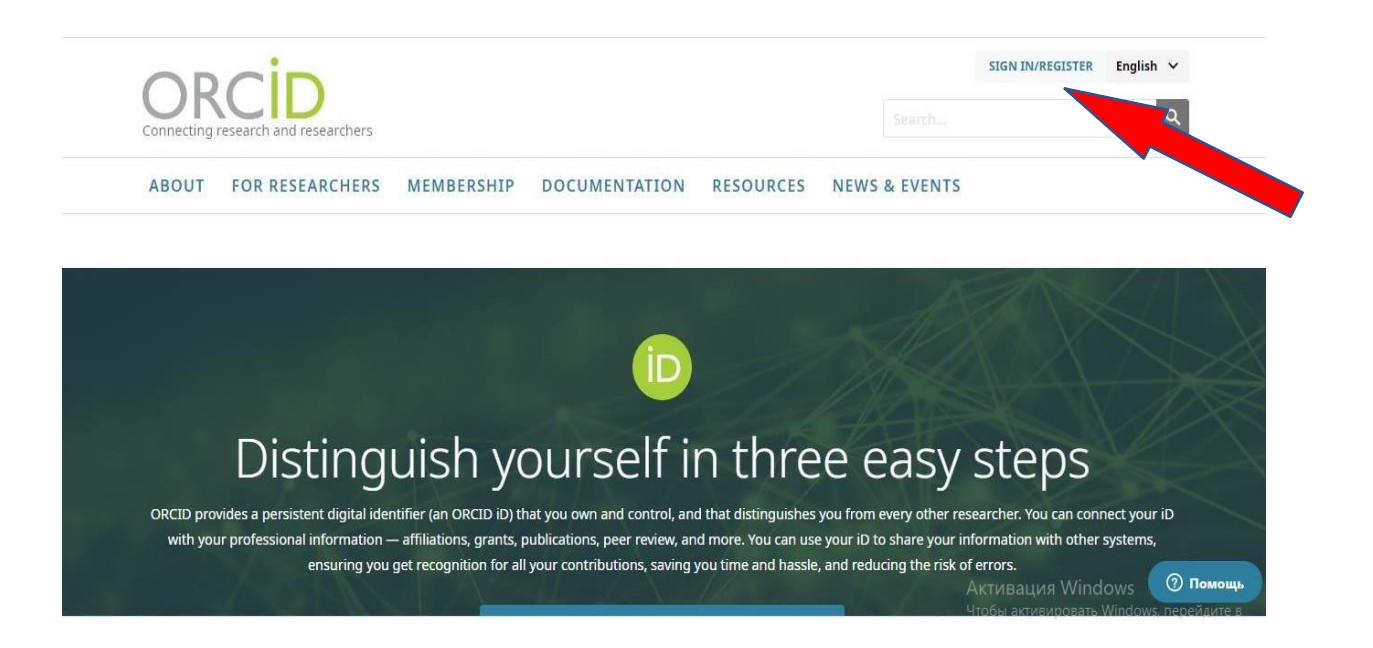

### Далі обираємо вкладку FOR RESEARCHERS

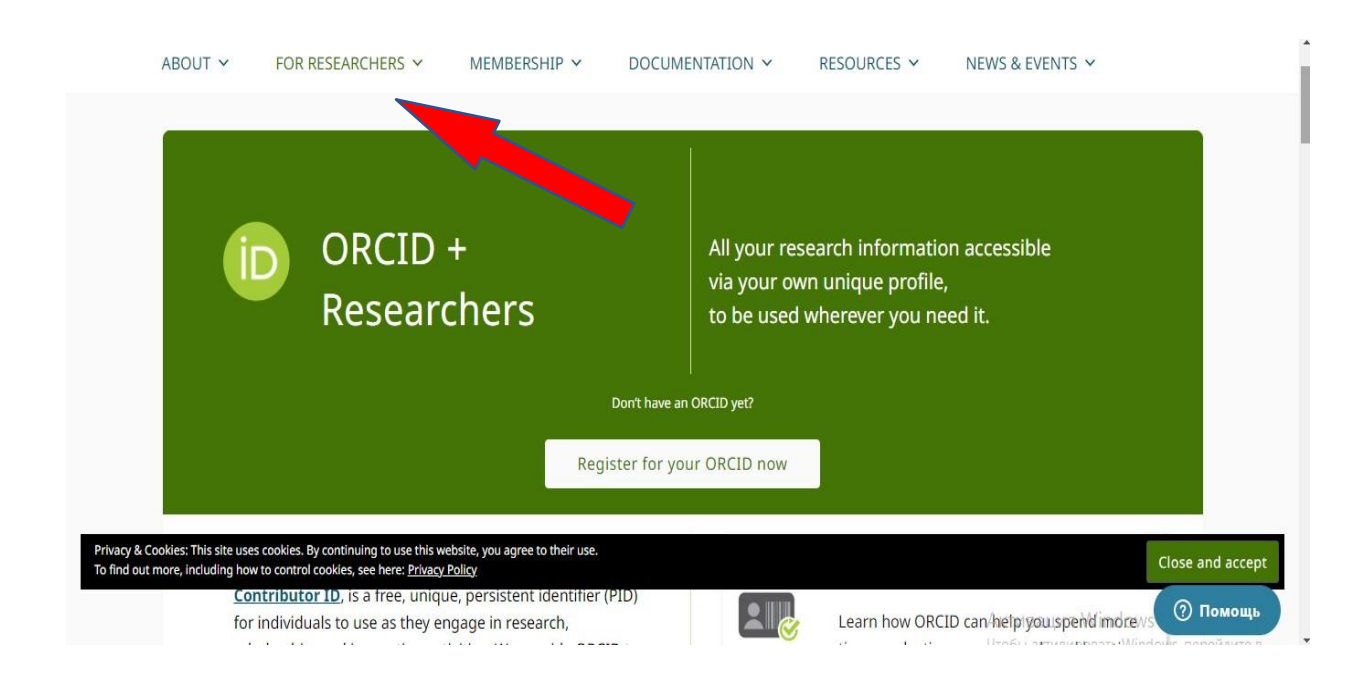

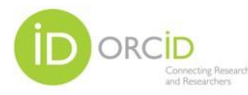

Натиснувши **Register for your ORCID** now переходимо до реєстраційної форми

| 0                            | 2                                                                                          | 3                    |
|------------------------------|--------------------------------------------------------------------------------------------|----------------------|
| Personal data                | Security and notifications                                                                 | Visibility and terms |
|                              | Create your ORCID iD                                                                       |                      |
|                              | This is step 1 of 3                                                                        |                      |
| Per ORCID's<br>for yourself. | <b>terms of use</b> , you may only register fo<br>Already have an ORCID iD? <b>Sign In</b> | or an ORCID iD       |
| First name                   |                                                                                            |                      |
|                              |                                                                                            | Ø                    |
| Please enter y               | our first/given name                                                                       |                      |
| Last name                    | (Optional)                                                                                 |                      |
| Primary en                   | nail                                                                                       |                      |
|                              |                                                                                            |                      |

У реєстраційній формі заповнюємо відповідні поля:

First name (Ім'я латинською мовою)

Last name (Прізвище латинською мовою)

Email (діюча електронна адреса)

У відповідь система запропонує варіанти існуючих, раніше створених профілів. Ви можете обрати свій, якщо він був раніше створений і вами забутий, або ж продовжити реєстрацію.

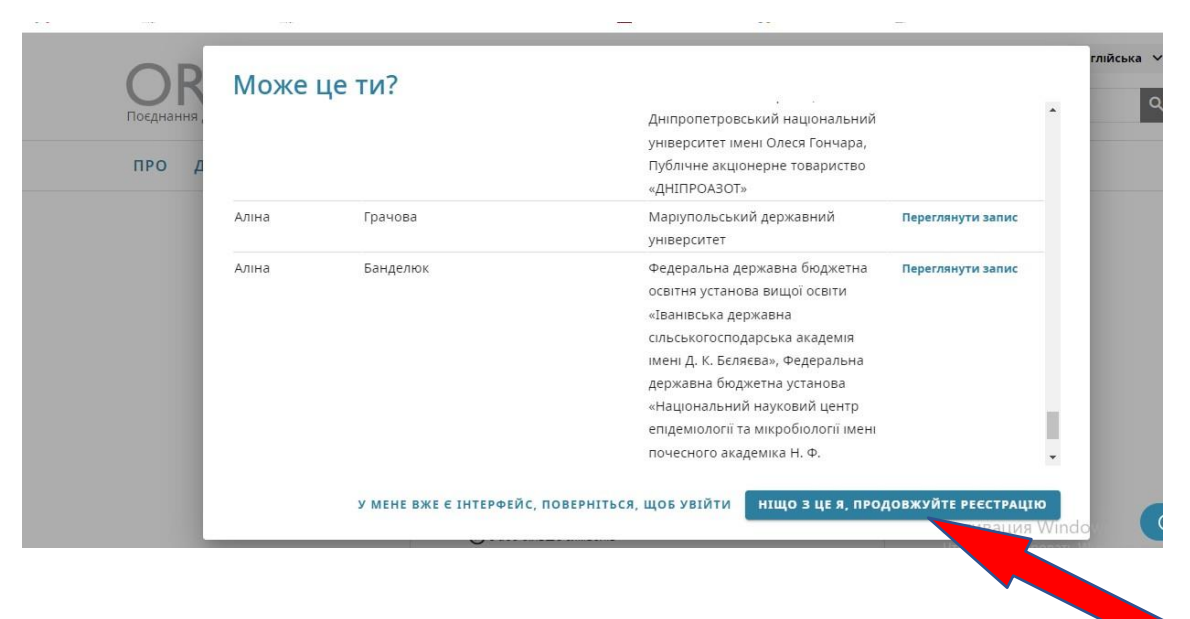

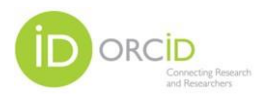

Наступним кроком стане створення паролю, який повинен містити літери (латиницею), цифри та символи.

Налаштовуємо сповіщення.

ORCID надсилає сповіщення електронною поштою про елементи, пов'язані з вашим обліковим записом, безпекою та конфіденційністю, включаючи запити від організацій-членів ORCID на дозвіл оновити ваші записи та зміни, внесені до ваших записів цими організаціями.

Також, налаштуйте видимість профілю та умови використання

| Особисті дані          | Безпека та сповіщення                                                   | Наочність і терміни                     |
|------------------------|-------------------------------------------------------------------------|-----------------------------------------|
|                        |                                                                         |                                         |
| C                      | воріть свій ідентифікато                                                | op ORCID                                |
|                        | Це крок 3 із 3                                                          |                                         |
| Налашту                | вання видимості                                                         |                                         |
| Ваш ідент<br>який мож  | ифікатор ORCID з'єднується з ваши<br>е містити посилання на вашу лосл   | им записом ORCID,                       |
| діяльність<br>тощо. Ви | , приналежність, нагороди, інші в<br>контролюєте цей вміст і хто може і | ерсії вашого імені<br>його переглядати. |
| За замовч<br>елементи  | уванням, яку видимість мають на,<br>додані до вашого запису ORCID?      | давати нові                             |
| () 💵 ya                | I (87% користувачів об <b>язон</b> ть це)                               |                                         |
| 0 of A                 | овірені організації (5% кори                                            | ирають це)                              |
| 🔿 💼 т.                 | льки я (8% користувачів обирають                                        |                                         |

При створенні профілю буде присвоєно номер у вигляді URL, який розташований у лівій частині сторінки.

#### Приклад ORCID ID: https://orcid.org/0000-0001-2857-4585

Для продовження роботи з наповнення профілю необхідно підтвердити електронну адресу, яку ви вказали при реєстрації.

|                                   | Підтвердьте свою основну електронну адресу         X                                                                                                    |                                         |
|-----------------------------------|----------------------------------------------------------------------------------------------------|-----------------------------------------|
| https://orcid.org                 | Вам потрібно підтвердити свою основну адресу електронної пошти, щоб отримати доступ до всіх функцій<br>редагування ORCID.                                                                                                    | 🖨 Версія для друку                      |
| 0000-0002-1251-                   | Щоб підтвердити свою електронну адресу, натисніть посилання в повідомленні, яке ми надіслали на адресу:<br>gmail.com                                                                                                    | нної пошти. Вам<br>завати інформацію до |
|                                   | У мене немає листа для підтвердження<br>. Натисніть кнопку нижче, і ми надішлемо вам новий.                                                                                                    |                                         |
| пектронні листи                   | Відправити лист з підтвердженням                                                                                                    | 1                                       |
| n.Aleksandrovn@gmail.con          | Потрібна допомога?<br>Відвідайте нашу <u>базу знань</u> або зверніться до служби підтримки за <u>адресою https://support.orcid.org/hc/en-</u><br>відвідайте нашу <u>базу знань</u> або зверніться до служби підтримки за <u>адресою https://support.orcid.org/hc/en-</u> | •••                                     |
| еб-сайти та соціальні<br>осилання |                                                                                                    |                                         |

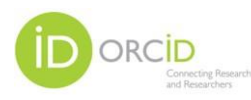

Увійшовши до власної електронної поштової скриньки в отриманому листі від ORCID здійсніть підтвердження

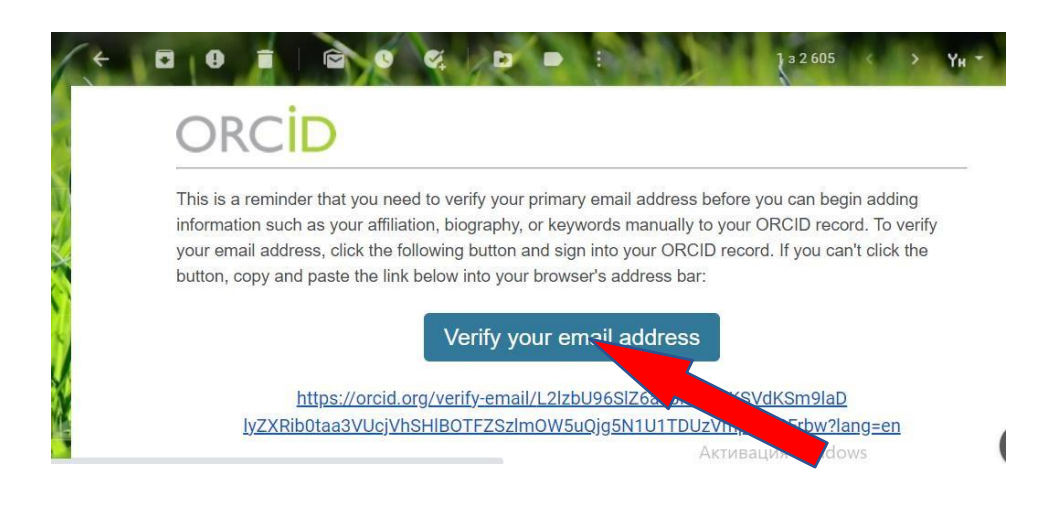

У панелі зліва можна додати або відредагувати електронні поштові скриньки, це допоможе відновити в майбутньому вхід до запитів в разі, якщо ви забули пароль, використовувати як резерв. Вказуючи додаткові ел. адреси не забувайте підтвердити надіслані на них листи з посиланнями від ORCID.

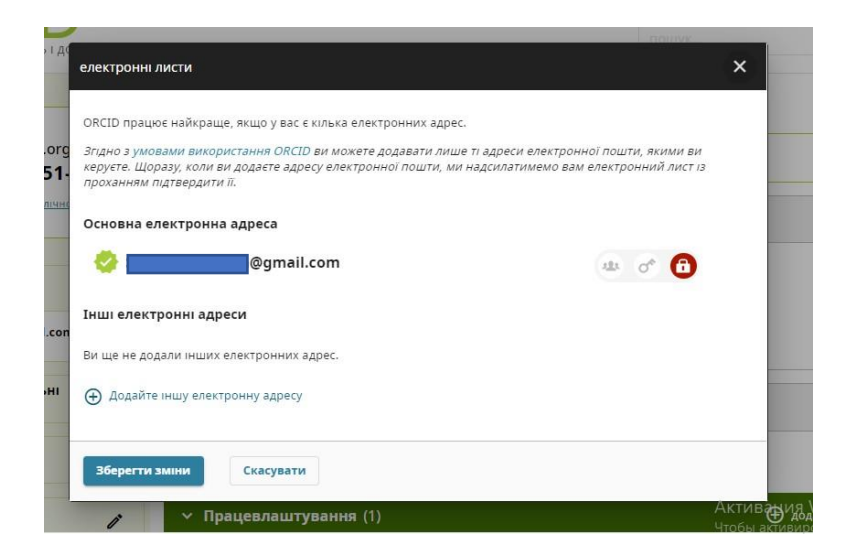

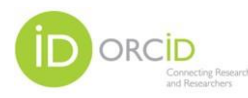

Обравши вкладку **Websites & social links** додайте посилання на особисті веб-сайти, профілі відділів, сторінки Вікіпедії або облікові записи в соціальних мережах.

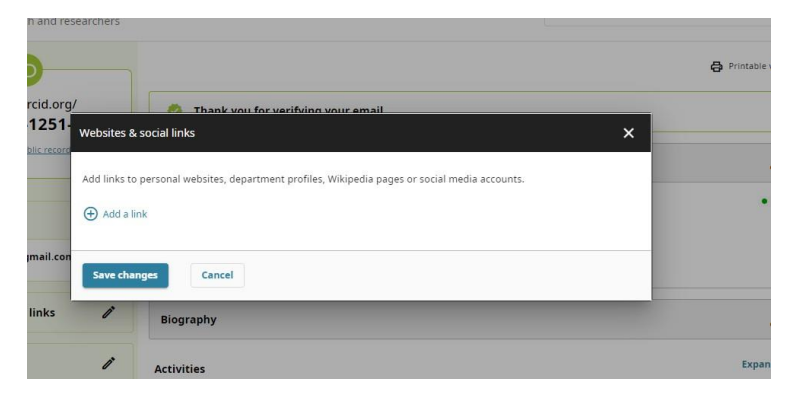

Використавши вкладку **Keywords** внесіть (англійською мовою) слово або фразу, які описують вашу дослідницьку діяльність. Додавання ключових слів може допомогти користувачам системи знайти вас під час пошуку в реєстрі ORCID.

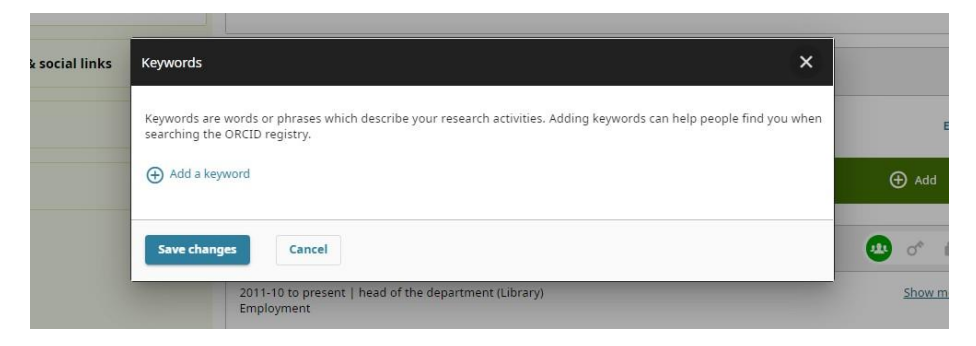

Відкривши вкладку Countries додайте країни або місця до свого запису ORCID, щоб підкреслити, де ви проводите дослідження або на чому зосереджені ваші дослідження. Ви можете додати скільки завгодно країн або місць. Для початку оберіть Ukrainian.

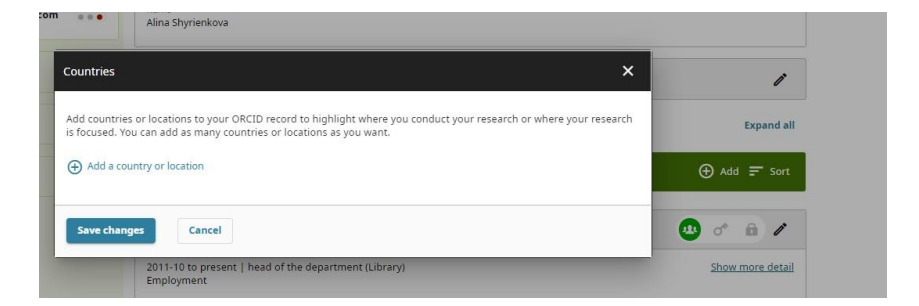

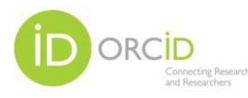

Переходимо до редагування профілю і даних дослідника.

Редагуючи дані в кладці Name можна додати окрім вже вказаних окремо імені та прізвища **Published Name** (ім'я для публікації) – ім'я, яке Ви плануєте для відображення у верхній частині власного профілю ORCID.

А також, варіанти імені та прізвища під якими було опубліковано ваші дослідження (це можуть бути варіанти прізвища при його зміні, прізвища вказані з **помилкою** при друці у накових виданнях, прізвище з використанням імені і по-батькові, тощо).

Перейшовши до вкладки **Biography** науковець за бажанням може викласти інформацію про себе, свою діяльніть.

| ուցւթրչ                                                                                                    |                   |
|----------------------------------------------------------------------------------------------------|-------------------|
| Biography                                                                                                    | Biography         |
| Information about yourself, your research interests and other pertinent details that<br>enhance your ORCID record. | <u>Visibility</u> |
| Biography                                                                                                    |                   |
| Add you biography                                                                                                  |                   |
| 0/5000                                                                                                    |                   |
| Visibility                                                                                                    |                   |
| Control who can see your biography by setting the visibility. Your default visibility setting is <b>Everyone</b> . |                   |
| 🕶 of 💼                                                                                                    | -                 |
| Save changes Cancel                                                                                                |                   |

Наступним кроком постає необхідність додати інформацію про поточного та попереднього роботодавців в розділі **Employment.** 

| Employment                                              |                        | ×                  |           |
|---------------------------------------------------------|------------------------|--------------------|-----------|
| Organization                                            | * Required information | Organization       |           |
| Organization *                                          |                        | Employment details |           |
| Bukovinian State Medical University                     | ×                      | <u>Visibility</u>  | Collapse  |
| Identify as: Bukovinian State Medical University City * |                        |                    | 🕀 Add 🚍 📾 |
| Chernivtsi                                              |                        |                    |           |
| Region, State or County                                 |                        |                    | 0         |
|                                                         |                        |                    |           |
|                                                         |                        |                    | rded.     |
| Country/Location *                                      |                        |                    | rded.     |

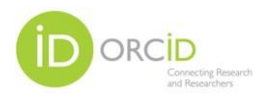

Зверніть увагу на те, що в переліку запропонованих назв закладів вже є назва нашого університету <u>Bukovinian State Medical University</u>. Тому Ви просто обираєте запропонований варіант, система автоматично до заповнить поля Місто та Країна.

У вкладці **Employment необхідно** вказати:

- приналежність до кафедри, факультету, тощо;
- посаду;
- обов'язково період роботи

| Employment de | tails       | Organization       |       |
|---------------|-------------|--------------------|-------|
| Department    |             | Employment details |       |
|               |             | Visibility         |       |
| Role/title    |             |                    | 🕀 🕀   |
|               |             |                    |       |
| Start date    |             |                    |       |
| Year 💌        | Month T Day |                    | 🕀 Add |
| End date      |             |                    | rded. |
| Year 💌        | Month T Day |                    |       |

У розділі **Education and qualifications** (освіта та кваліфікація) додайте відомості про те, де ви навчалися, а також освітні чи професійні кваліфікації, які вам було присвоєно. Тут також є можливість обрати вже внесені дані про заклади.

| Organization            | * Required information | I | Organization             |       |
|-------------------------|------------------------|---|--------------------------|-------|
| Organization *          |                        | l | Invited Position details |       |
|                         |                        | l | <u>Visibility</u>        |       |
| City *                  |                        |   |                          | rded. |
|                         |                        |   |                          |       |
| Region, State or County |                        |   |                          |       |
|                         |                        |   |                          |       |
| Country/Location *      |                        |   |                          |       |

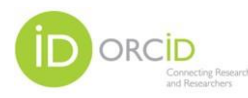

У розділі **Invited positions and distinctions** запрошена посада, ви за бажанням можете вказати організацію, почесне звання або іншу нагороду, відзнаку чи премію.

| Organization                 | * Required information Organization |
|------------------------------|-------------------------------------|
| Organization *               | Invited Position details            |
|                              | Visibility                          |
| City *                       |                                     |
| Region, State or County      |                                     |
| Country/Location *           | an organ                            |
| Select a country or location |                                     |

В кладці **Membership and service** додайте відомості про членство в суспільстві чи асоціації та пожертвування часу чи інших ресурсів на службу організації.

У розділ **Funding** додайте гранти, нагороди та інше фінансування, яке Ви отримали для підтримки своєї роботи.

| <ul> <li>Invited positions and distinctions (0)</li> </ul>                                                                                                    | 🕀 Add 🚍 Sor                     |
|----------------------------------------------------------------------------------------------------|---------------------------------|
| Add details of invited positions you have held and awards or prizes you have received in recogn<br>Learn more about adding invited positions or distinctions to your ORCID record | nition of your achievements.    |
| <ul> <li>Membership and service (0)</li> </ul>                                                                                                    | 🕀 Add 🚍 Sor                     |
| Add details of society or association memberships and donations of time or other resources in<br>Learn more about adding a membership or service to your ORCID record             | the service of an organization. |
| ✓ Funding (0)                                                                                                    | 🕀 Add 🚍 Sor                     |
|                                                                                                    |                                 |

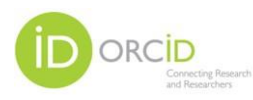

До розділу **Works** варто додати результати своїх досліджень, наприклад публікації, набори даних, презентації на конференціях тощо.

Публікації можна додати в ручну описавши відповідно до одного з міжнародних стилів, або ж обрати з запропонованого системою каталогу, бази даних для інтеграції відомостей про вашу публікацію

| ✓ Membership and service (0)                                                                                                    | (+) Add = Sort   |
|----------------------------------------------------------------------------------------------------|------------------|
| dd details of society or association memberships and donations of time or other resources in the service of an orga<br>arn more about adding a membership or service to your ORCID record | Search & Add DOI |
| ✓ Funding (0)                                                                                                    | Add PubMed ID    |
| d grants, awards and other funding you have received to support your work.                                                                                                    | Add BibTeX       |
| arn more about adding funding information to your ORCID record                                                                                                    | Add manually     |
| > Works (0)                                                                                                    | 🕀 Add 👘          |

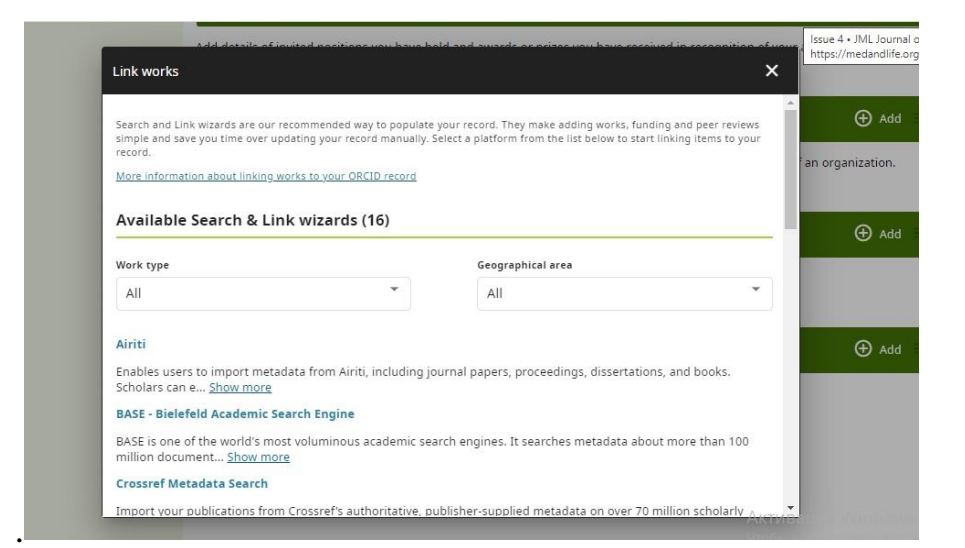

Додавання публікацій можна здійснити за пошуком ідентифікатора DOI

| ✓ Member                             | ship and service (0)                                 | 🕀 Add 🚽                                                 |
|--------------------------------------|------------------------------------------------------|---------------------------------------------------------|
| Add details of soci                  | etv or association memberships and donations of time | e or other resources in the service of an organization. |
| Works - Add work from DOI            |                                                      | ×                                                       |
| You can use the full DOI URL or just | he identifier value.                                 | ⊕ Add                                                   |
| DOI identifier value or full URL     |                                                      |                                                         |
|                                      | -                                                    |                                                         |
| Retrieve work details from D         | DI                                                   | Add =                                                   |

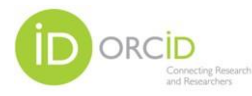

За повною URL-адресою PubMed або лише значенням ідентифікатора

| <ul> <li>Membership and service (0)</li> </ul>                                 | 🕀 Adı                                           |
|--------------------------------------------------------------------------------|-------------------------------------------------|
| Add details of society or association memberships and donations of time or oth | er resources in the service of an organization. |
| Works - Add work from PubMed                                                   | ×                                               |
| Type or paste the full PubMed URL or just the identifier value                 | ⊕ Ad                                            |
| PubMed identifier value or full URL                                            |                                                 |
|                                                                                |                                                 |
| Retrieve work details from PubMed                                              | ⊕ Ad                                            |

Також, можна імпортувати цитати з файлів BibTex (.bib), включаючи файли, експортовані з Google Scholar.

| Add details of invited positions you have held and awards or prizes yo<br>Learn more about adding invited positions or distinctions to your OR    | ou have received in recognition of your achievements.<br><u>CID record</u> |
|----------------------------------------------------------------------------------------------------|----------------------------------------------------------------------------|
| <ul> <li>Membership and service (0)</li> </ul>                                                                                                    | 🕀 Add 🚍 Sara                                                               |
| Add details of society or association memberships and donations of t<br>Learn more about adding a membership or service to your ORCID rec         | ime or other resources in the service of an organization.                  |
| Works - Import BibTeX                                                                                                    | × 🕀 Add = see                                                              |
| Import citations from BibTex (.bib) files, including files exported from Google Scholar.<br>More information on importing BibTeX files into ORCID |                                                                            |
| Choose BibTeX file to import                                                                                                    | <b>A</b> =                                                                 |
|                                                                                                    | ⊕ Add = s                                                                  |

Зверніть увагу!

Обираючи з запропонованих систем відомості про свої публікації може відбутися дублювання інформації в переліку робіт, прохання видалити дубль. Обирайте кращий та повний опис роботи із посиланням на джерело.

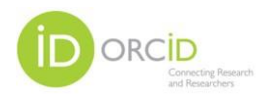

## За відсутності публікації в жодному із запропонованих в переліку баз необхідно внести дані про опубліковані праці вручну.

| Work details         | * Required information | Work details      | Ado              |
|----------------------|------------------------|-------------------|------------------|
| Work type*           |                        | Identifiers       | an organization. |
| Select a work type   | •                      | Citation          |                  |
| Title*               |                        | Other information | Add              |
|                      |                        | Visibility        | -                |
| Add translated title |                        |                   |                  |
| Work Subtitle        |                        |                   | 🕀 Add            |
|                      |                        |                   |                  |
| Journal title        |                        |                   |                  |

Для цього:

- обрати тип публікації (стаття, теза, розділ, тощо);
- назву документа, вводимо мовою оригіналу, нижче додаємо переклад англійською мовою;
- назва журналу;
- рік і випуск;
- посилання (URL);
- тип цитування, обираєте тип цитати (Vancouver);
- цитування (бібліографічний опис);
- опис (анотація, тощо);
- ідентифікатори роботи (ISBN; DOI; PMID або ж URL).

Далі обираєте:

- себе (Ідентифікатор стосується самого твору. Наприклад, DOI для розділу книги);
- частина (Ідентифікатор відноситься до частини більшої роботи. Наприклад, ISBN книги, в якій опубліковано твір);

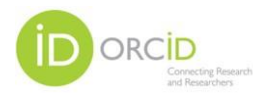

- версія (Ідентифікатор застосовується до альтернативної версії твору. Наприклад, попередній проект статті);
- фінансується (Ідентифікатор стосується фінансування роботи);
- мова публікації;
- місце видання (країна).

Зберігаєте відомості.

Перевірте записи у власному профілі ще раз.

Додаючи відомості про публікацію можна скористатися Цифровим репозиторієм «Інтелектуальні фонди БДМУ» <u>http://dspace.bsmu.edu.ua</u>

В разі виникнення запитань просимо звертатися за консультацією до спеціалістів у професорський зал бібліотеки за адресою вул. О.Богомольця, 2 (теоретичний корпус).